ナビゲーションの操作

| 行き先までのルートを作るには 56                        | ルート探索について84                                      |
|------------------------------------------|--------------------------------------------------|
| ルート案内を中止する57                             | 区間ごとの探索条件について                                    |
| ルートを消去する                                 | VICS経路探索について84<br>開口味問想加売について                    |
| 行き先を探す58                                 | 唯日時間規制保密について 85<br>細街路探索について 85                  |
| 登録ポイントで探す                                | 構体は<br>構体は<br>構体は<br>構体は<br>構体<br>について<br>86     |
| 住所で探す                                    | スマートにを通るルートについて…86                               |
| 電話番号で探9                                  |                                                  |
| 以則快茶した腹座で休900<br>夕称(旃設夕)で探す 60           |                                                  |
| おでかけストラーダとは<br>62                        | <ul> <li>ルート客内中の VICS経路探索</li> <li>87</li> </ul> |
| おでかけストラーダで探す                             | ルート案内中の曜日時間規制探索88                                |
| 主要施設を探す                                  | ルート案内以外の音声案内                                     |
| 周辺の施設をジャンルで探す                            | 到着予想時刻表示を切り換える89                                 |
| (周辺ジャンル)                                 | 現在地・交差点の音声案内を聞く89                                |
| マップコードで探す                                | ルート音声案内について90                                    |
| 目毛を登録する                                  | もう一度ルートを探索する                                     |
| 日七に帰る                                    | (雨四志) 92                                         |
|                                          | (円床床) 条件を変えて再探索する 92                             |
| <b>ルートを探索9 る</b>                         | 地方を登録する(登録ポイント) 0/                               |
| 1] こ元に                                   | 地図から登録する (豆球パイノド)… 54                            |
| 行き先を新たに設定する 70                           | ゼロから豆球する                                         |
| 経由地に設定する                                 | 登録ポイントを消去する                                      |
| デパートなどの提携駐車場を                            | 登録ポイントの情報を見る                                     |
| 検索する72                                   | 登録ポイントの情報を修正する96                                 |
| 探索結果画面から設定・確認する74                        | 迂回したいエリアを登録する                                    |
| ルート情報を見る74                               | (迂回メモリー)98                                       |
| 5つの条件のルートから選ぶ                            | 迂回メモリーを登録する                                      |
| ルートをシミュレーションする                           | 迂回メモリーを消去する                                      |
| 経田地・目的地を編集する                             | 迂回メモリーの情報を修正する98                                 |
| 通過追給を編集9 る                               | VICS情報を見る100                                     |
| 八山/山山 10 を棚果9 る 00     区間ごとの探索条件を変更する 80 | VICSとは100                                        |
|                                          | VICS情報を受信すると100                                  |
| <b>ルート</b> 図で確認する 00                     | 緊急情報を受信すると100                                    |
| エルード凶に哐啷する02<br>オンルートスクロールで確認する 82       | 事家・規制マークの内容を確認する100                              |
|                                          | 文信9の「WIII)(次同で迭い)                                |

ナビゲーション

# 行き先までのルートを作るには

| 行き先を探す                                                                                                    |                                                                                                    | 行き先に設定する                                                                                                    |                                                   |
|----------------------------------------------------------------------------------------------------|----------------------------------------------------------------------------------------------------|----------------------------------------------------------------------------------------------------|---------------------------------------------------|
| 1 探しかたを選ぶ。                                                                                                    | 2 施設を検索し、<br>リストから選ぶ。                                                                                                    | <b>3</b><br>日的地セット を選ぶ。<br>探索結果画面を表示。                                                                                                    | <b>案内開始 を選ぶ。</b><br>● ルート案内を開始。                   |
| ■ メインメニュー                                                                                                    | 例:主要施設                                                                                                    |                                                                                                    |                                                   |
| <ul> <li>情報</li> <li>設定</li> <li>名称で成す</li> <li>登録ホイントから成す</li> <li>登録ホイントから成す</li> <li>すべて</li> <li>自宅へ帰る</li> <li>(回 09:50 AV MENU 現在地 ○</li> </ul> | 主要施設<br>ゴルフ場<br>服 ホテル<br>遊園地<br>「一〇の一<br>主要施設<br>つの一<br>シ戻る<br>「「一〇ち」」<br>通想<br>「「一下」<br>高速し<br>役所 その他<br>シ戻る<br>「「一下」<br>高速し<br>② 原る<br>「「一下」<br>高速し<br>③ 原数<br>○ 同の<br>③ 店<br>「「一下」<br>高速し<br>③ 原数<br>○ 同の<br>③ 店<br>○ 同の<br>③ 店<br>○ 同の<br>③ 店<br>○ 同の<br>○ 同の ○ 同の<br>○ 同の<br>○ 日の<br>○ 一の<br>○ 日の<br>○ 一の<br>○ 日の<br>○ 一の<br>○ 日の<br>○ 一の<br>○ 日の<br>○ 一の<br>○ 日の<br>○ 一の<br>○ 一の ○ 一の ○ 一の ○ 一の ○ 一の ○ 一の ○ 一の ○ 一の |                                                                                                    |                                                   |
| ■ 行き先メニュー                                                                                                    | あ     愛知県     か行     ま行       青森県     さ行     や行                                                                                                    | (P. 71)<br>(P. 71)                                                                                                    | ※相米固固に 90 CC<br>しくは P. 74 ~ P. 81                 |
| NAVIGATION<br>登録ホイント 住所 電話番号 履歴 名称                                                                                                    | <ul> <li>              秋田県             た             で</li></ul>                                                                                                    | <ul> <li>提携P: 検索した施設と提携している駐車場<br/>が検索されます。*(P. 72)</li> <li>※情報が無い場合は選べません。</li> <li>すでにルートがある場合は</li> <li>新規目的地 で行き先、追加目的地 で経由地を<br/>設定できます。(P. 70 ~ P. 73)</li> </ul> | ご覧ください。                                           |
| <ul> <li>● 登録ポイント ······P. 58</li> <li>● 住 所 ·····P. 58</li> </ul>                                                                                    | ● 名称が長い場合は、末尾<br>まで表示されない場合が                                                                                                    | ルート案内を中止する ル・                                                                                                    | ートを消去する                                           |
| <ul> <li>■ Rindf F. 58</li> <li>● 履 歴 ····· P. 60</li> <li>● 名 称 ····· P. 60</li> <li>● おでかけストラーダ ····· P. 64</li> <li>● 主要施設 ····· P. 66</li> </ul>  | あります。<br>■あかさたなタッチキー –<br>リストが 50 音順に並んでいる<br>ときに表示されます。                                                                                                    | 中止するには     再開するには       設定メニューから、     設定メニューから、       案内中止を選ぶ。     案内再開を選ぶ。                                                                                              | ×インメニューから、<br>目的地消去<br>を選ぶ。                       |
| ●周辺ジャンル ·····P. 66<br>●マップコード ·····P. 66<br>●自 宅 ·····P. 68                                                                                           | ● 「あ」 「か」 「さ」 「た」 「な」 「は」<br>「ま」 「や」 「ら」 「わ」の行ごと<br>にリストを切り換えます。                                                                                                    |                                                                                                    | (1950) AV MENU 現在地 2000年<br>全調去 → はい を選ぶ。         |
| 行き先メニューでよく使う項目を<br>メインメニューに設定しておく<br>と、簡単に行き先を探せます。<br>(P. 54)                                                                                        | <ul> <li>スクロールタッチキー</li> <li>▲ / ✓ :前/次の項目に移動</li> <li>● ▲ / ジ</li> <li>50 音順:前/次の音に移動</li> <li>マーク順:前/次のマークに移動</li> <li>ページ順:前/次のページに移動</li> <li>種 類 順:前/次の種類に移動</li> </ul>                                                                                                    | <ul> <li>ルート案内を中止し、ルート表示が消去されます。</li> <li>ルートそのものは消去されません。</li> <li>設定メニュー→P.52</li> <li>ルートマロシンクトののは</li> </ul>                                                         | (経由地がある場合のみ)<br>はい を選ぶ。<br>● ルートそのものが、<br>消去されます。 |

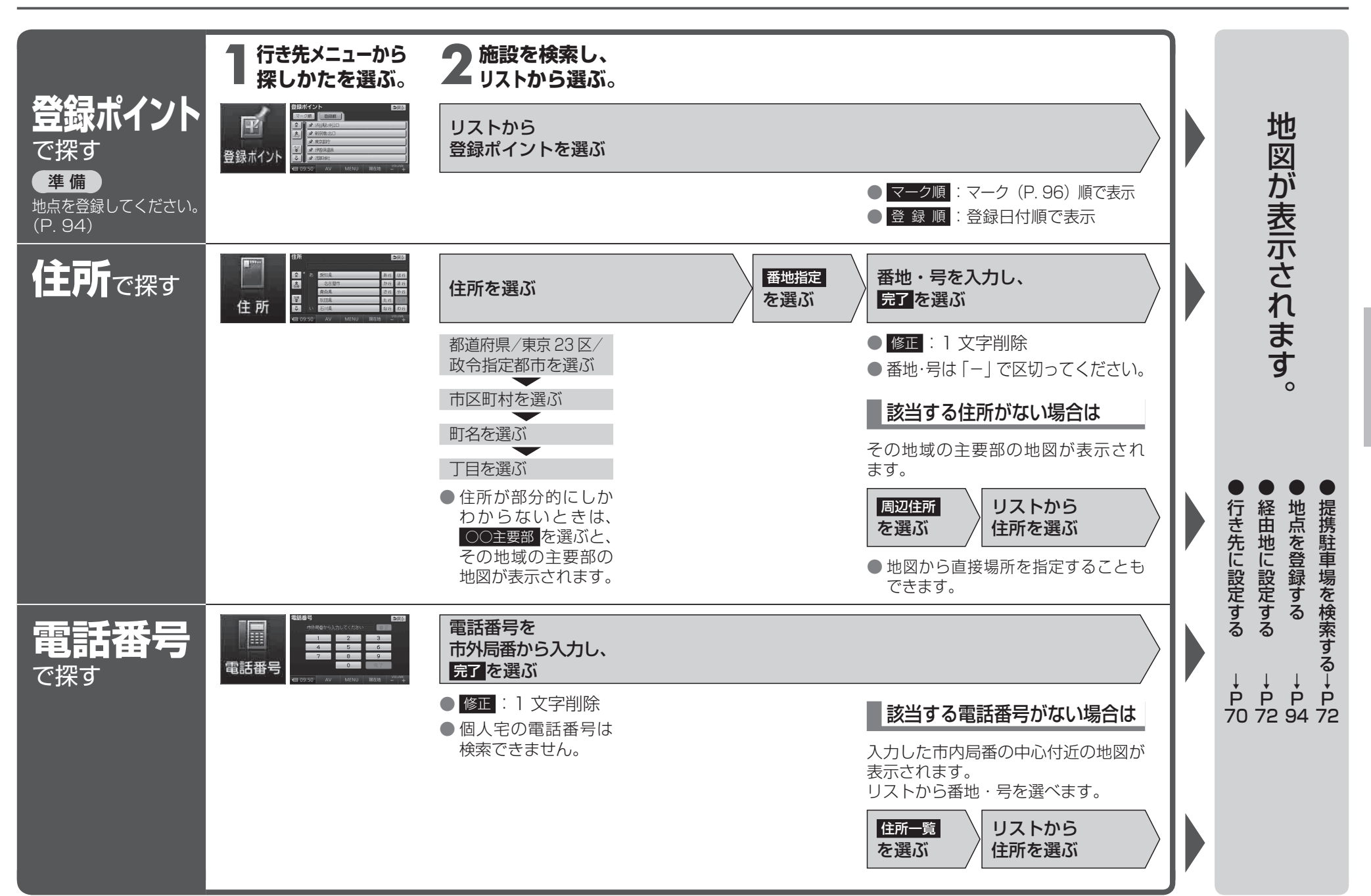

ナビゲーション 行き先を探す

60

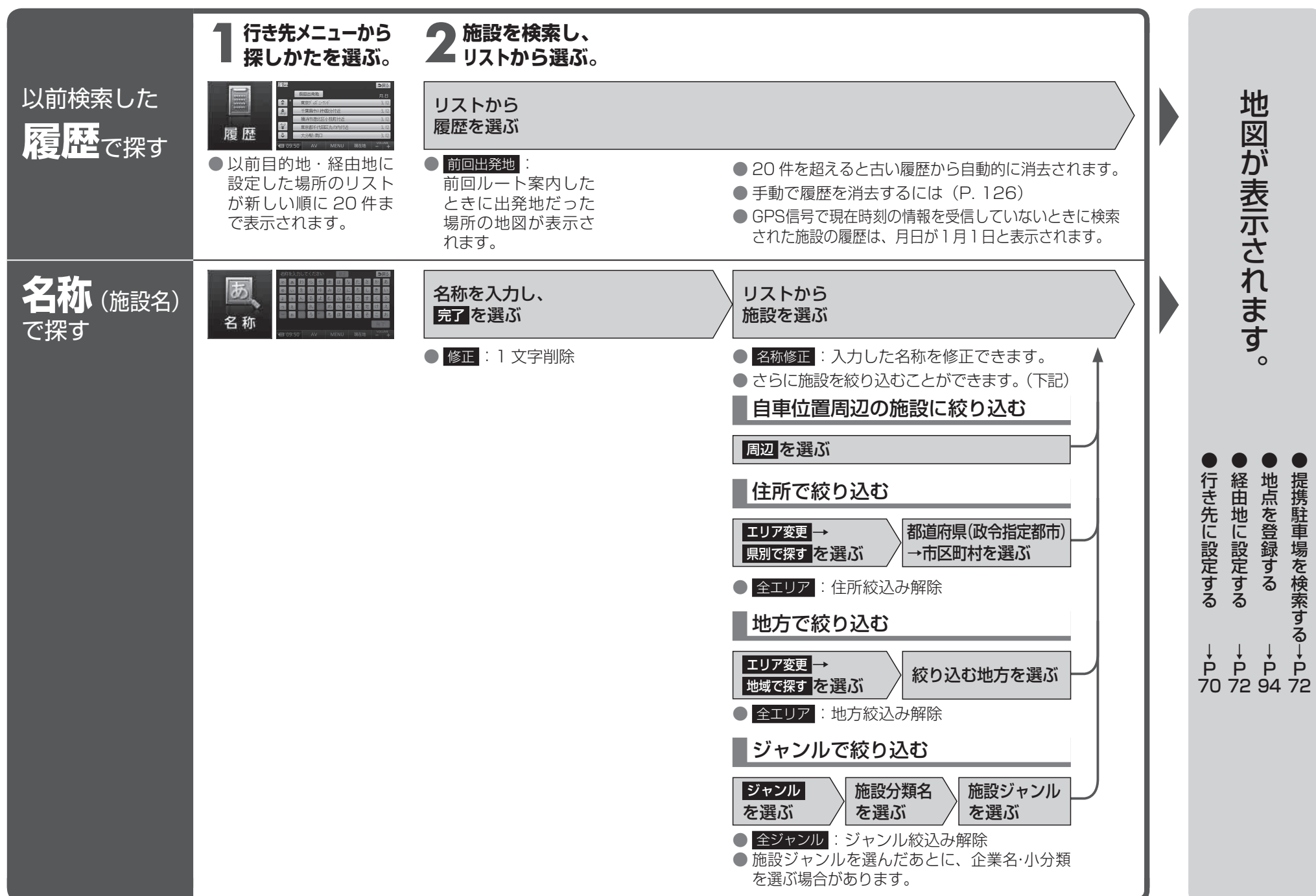

ナビゲーション 行き先を探す

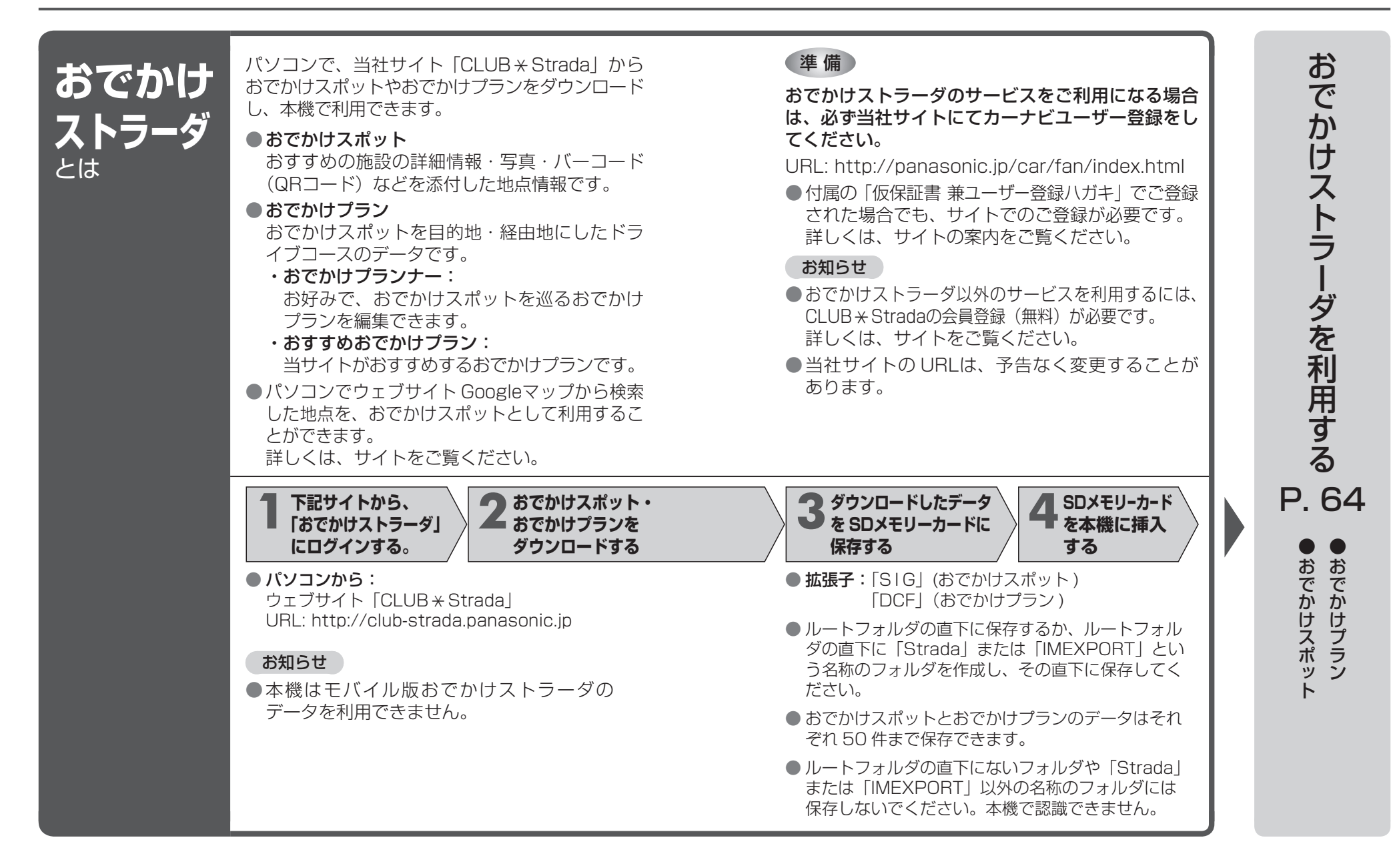

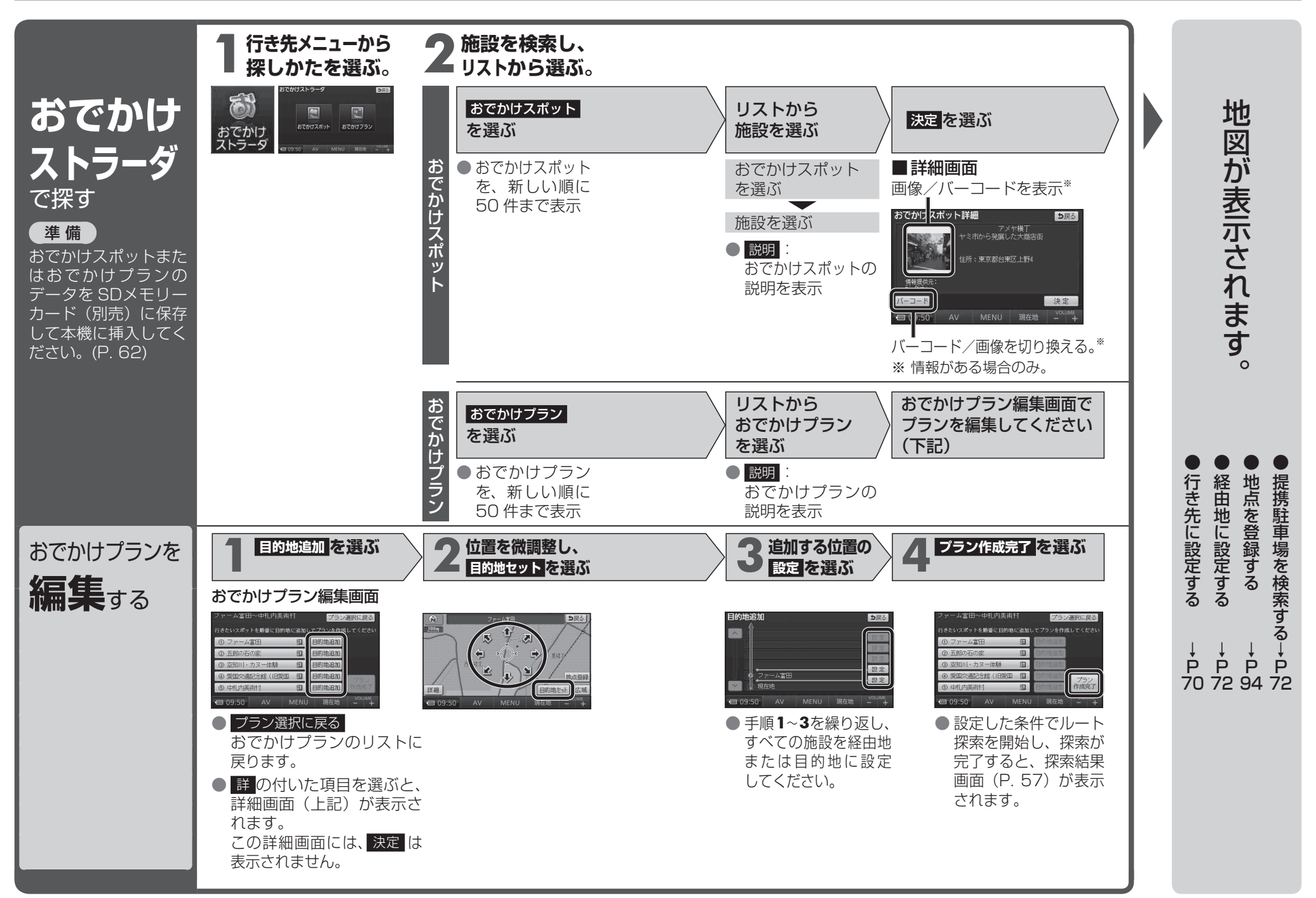

ナビゲーション 行き先を探す

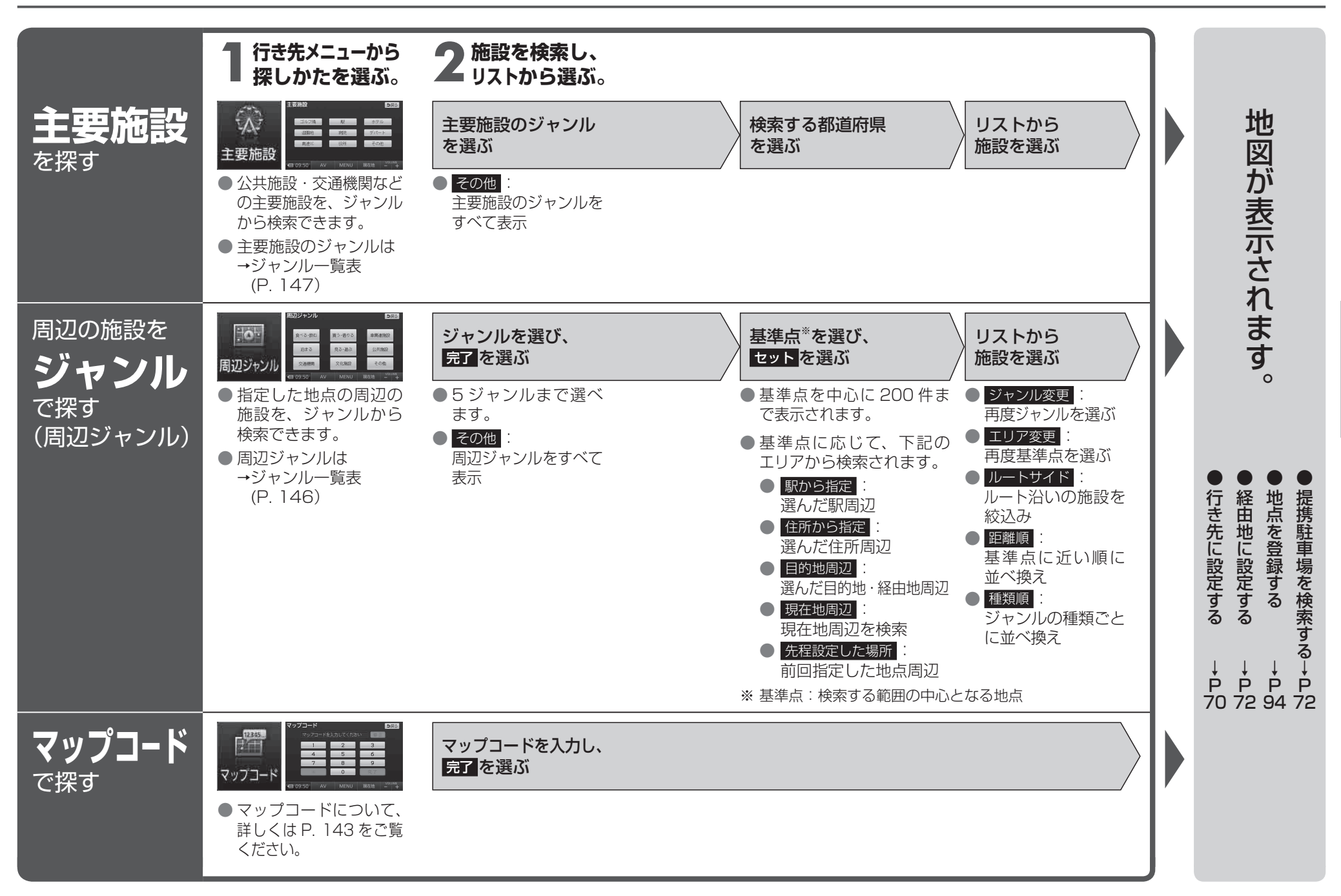

ナビゲーション 行き先を探す

| 自宅を<br>会議する<br>自宅を登録すると、<br>現在地から自宅までの<br>ルートをかんたんに<br>作れます。 | <ul> <li>初めて自宅を登録するときは、現在の自宅を解除してから(P.96)再度上記手順で登録するか、登録ポイント修正画面から自宅に設定してください。(下記)</li> <li>行き先メニューから自宅を選んでも、自宅を登録することはできません。</li> </ul> | 3 音声ガイドを<br>する/しないを選ぶ       4 自宅の場所を<br>検索する       5 ピットを<br>選ぶ         • は い:<br>音声ガイドにしたがって<br>自宅登録できます。       • 現在地から登録:<br>現在地周辺の地図が表示<br>されます。       • カーソルの地点<br>が、自宅として<br>登録されます。         • いいえ:<br>音声ガイドを行いません。       • 住所から登録:<br>住所検索(P.58)と<br>同じ方法で、自宅の場所<br>を検索してください。 |
|--------------------------------------------------------------|----------------------------------------------------------------------------------------------------|----------------------------------------------------------------------------------------------------|
|                                                              | 自<br>宅を変<br>更する<br>とき                                                                                                    | 2 登録ポイント修正画面を表示させる       3 国宅に設定を選ぶ       4 ほいを選ぶ         ● 登録ポイント修正画面<br>→ P. 96       ● 選んだ登録ポイントが、自宅に設定されます。         ● 今までの自宅は、通常の登録ポイントとして<br>残ります。                                                                                                    |
| 自宅に帰る<br>準備<br>自宅を登録してくだ<br>さい。(上記)                          | 行き先メニューから、<br>自宅を選ぶ。<br>ルートが設定<br>されていない場合<br>ルートが設定<br>されている場合                                                                          | <ul> <li>現在地から自宅までの<br/>ルート探索を開始します</li> <li>探索結果画面を表示→P 57</li> <li>地図が表示されます。</li> <li>●行き先に設定する→P 70<br/>●経由地に設定する→P 72</li> </ul>                                                                                                    |

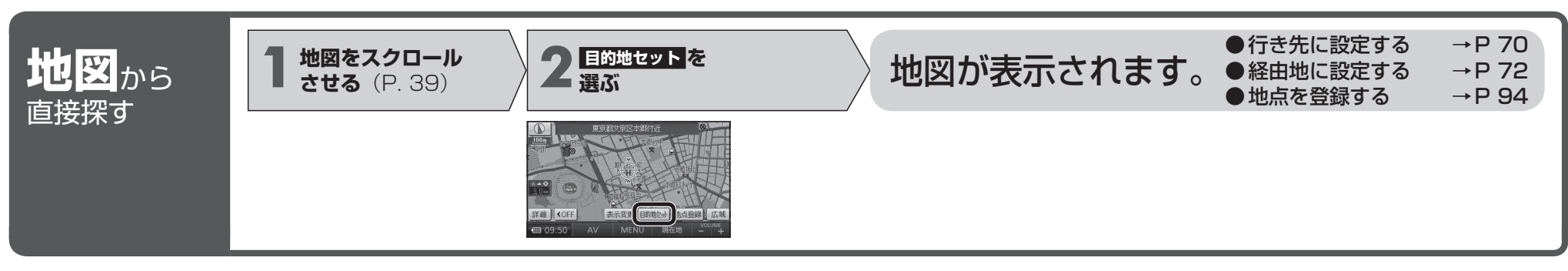

ルートを探索する

ルートが設定されていないときは

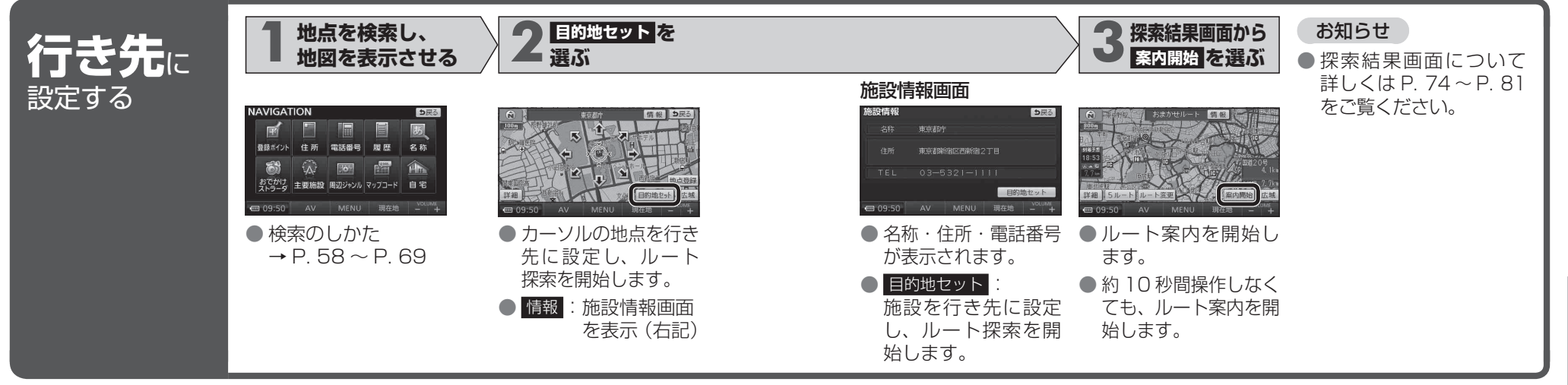

### ルートが設定されているときは

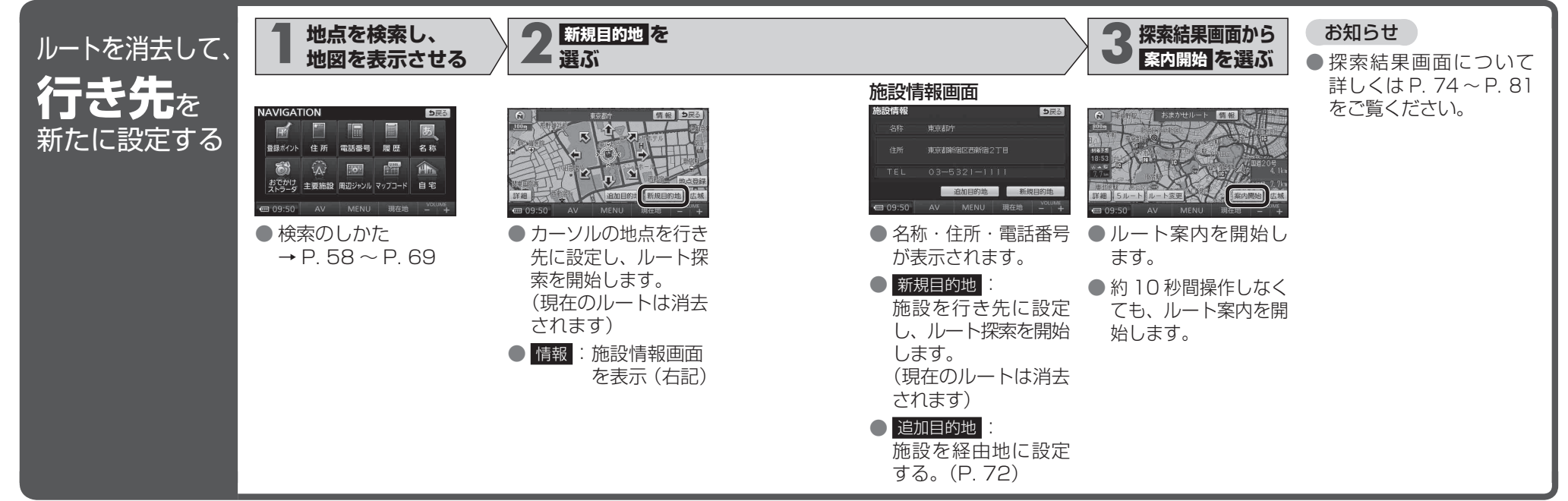

ナビゲーション
ルートを探索する

#### ルートを探索する

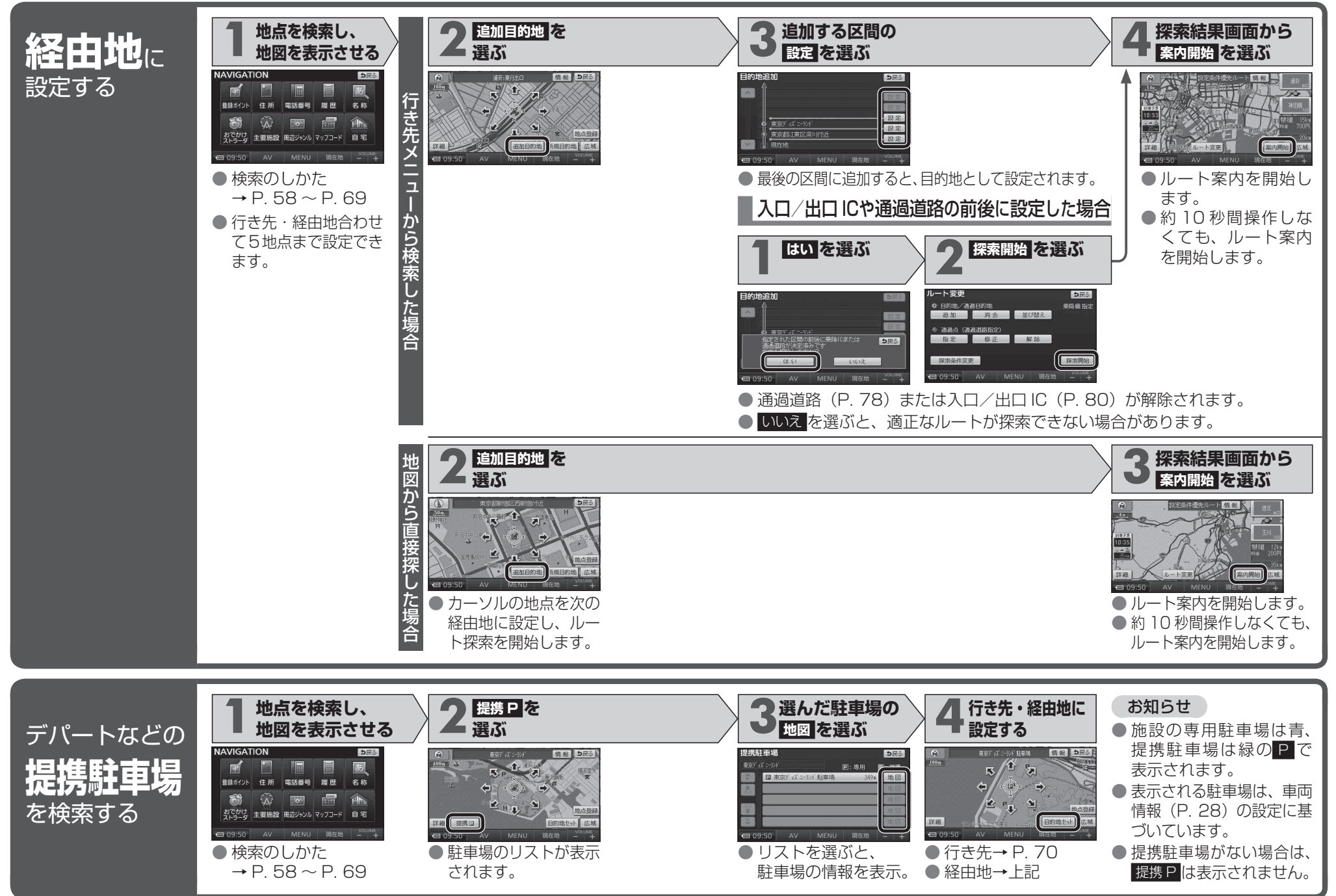

ナビゲーションルートを探索する

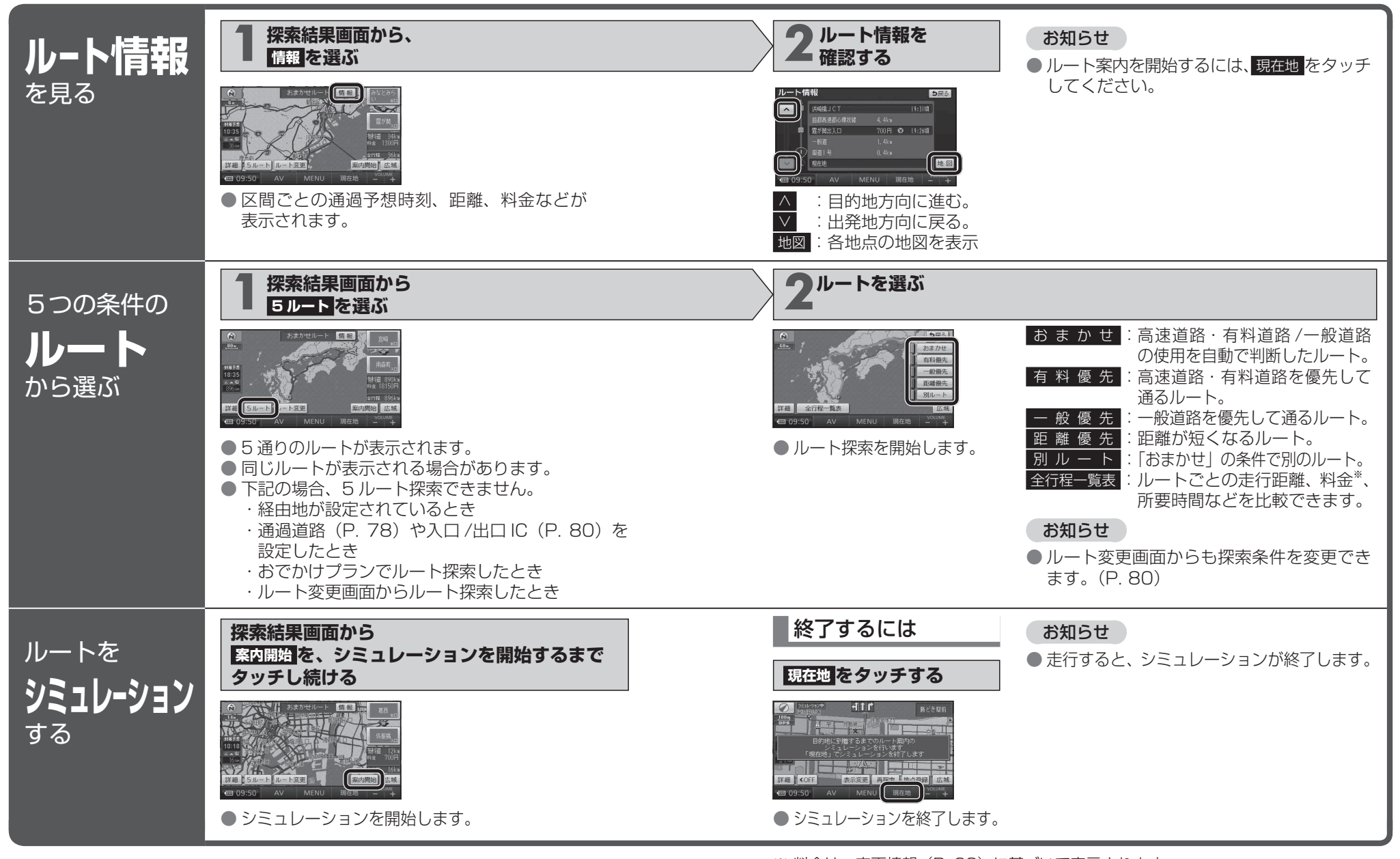

※ 料金は、車両情報(P. 28)に基づいて表示されます。 表示される金額は、実際とは異なる場合があります。 (料金は 2008 年 10 月現在) ナビゲーション

探索結果画面から設定・

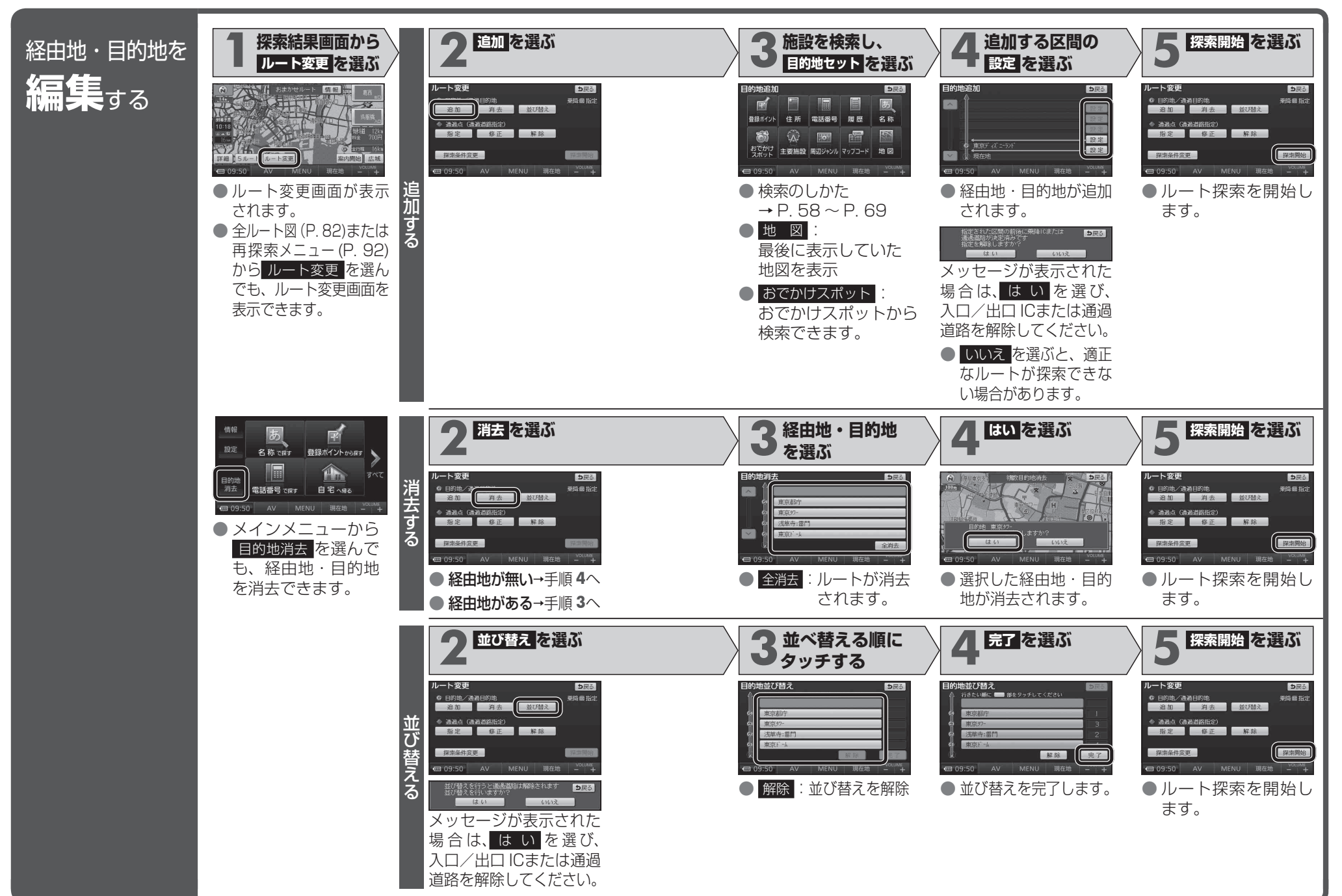

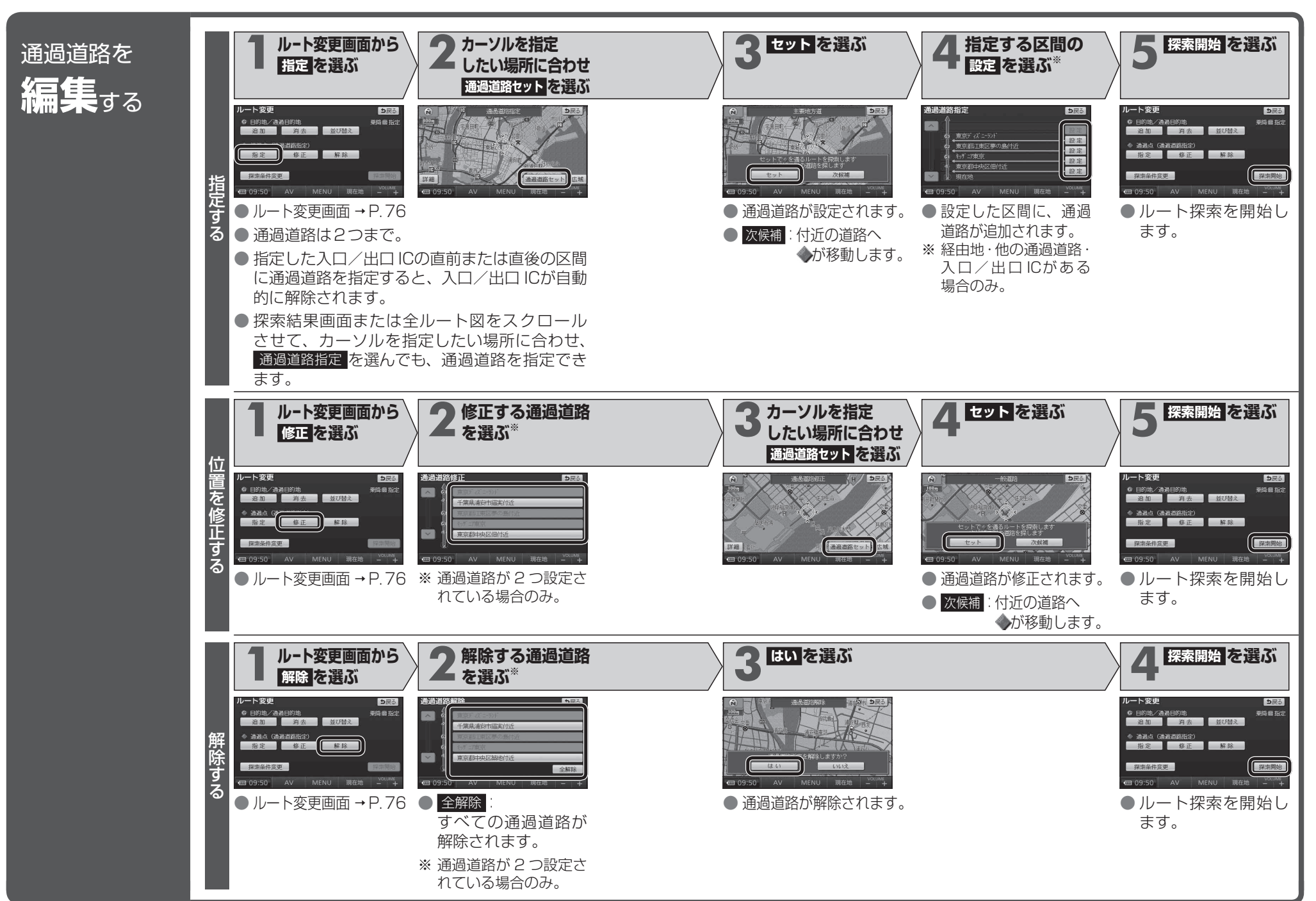

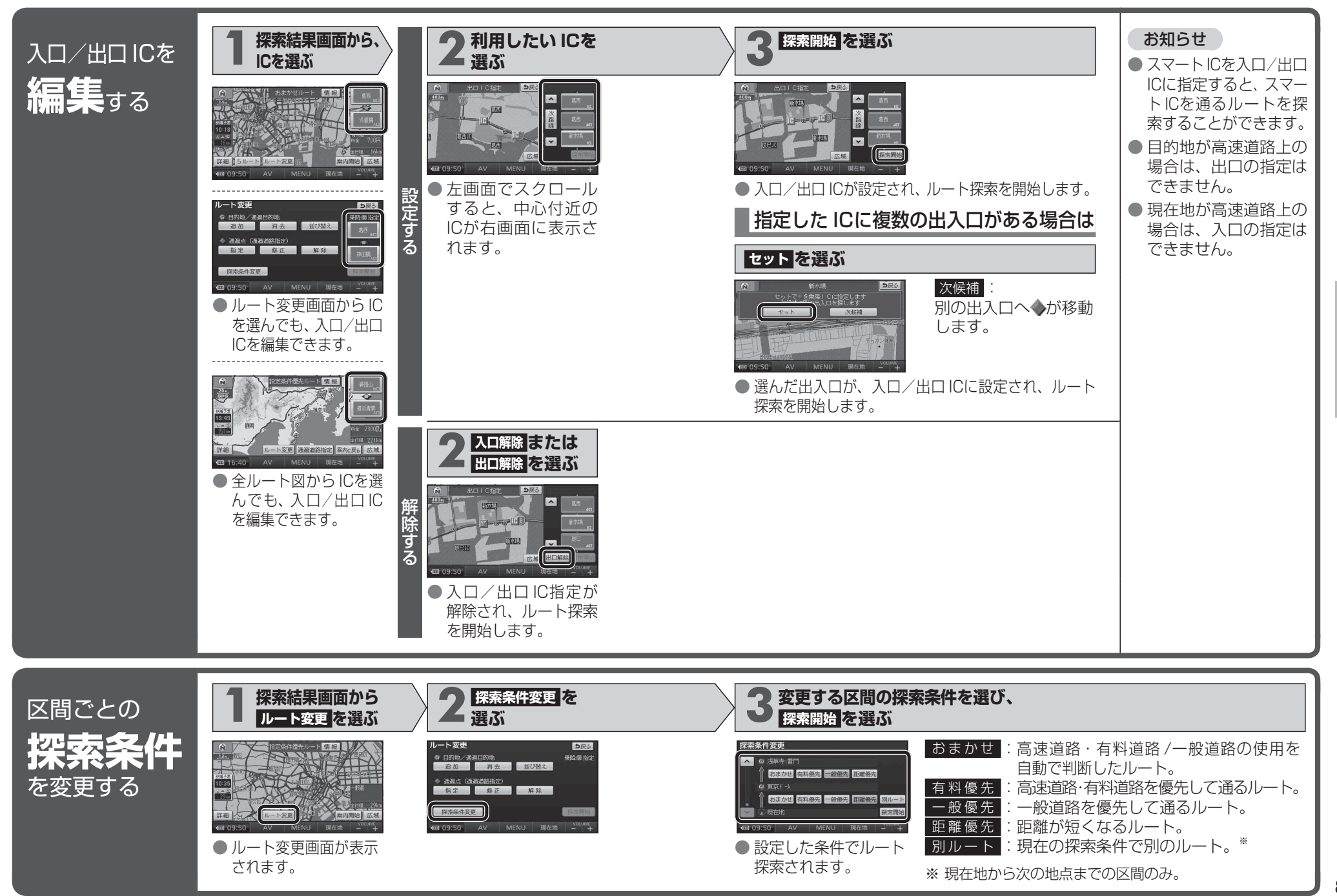

## ルートを確認する

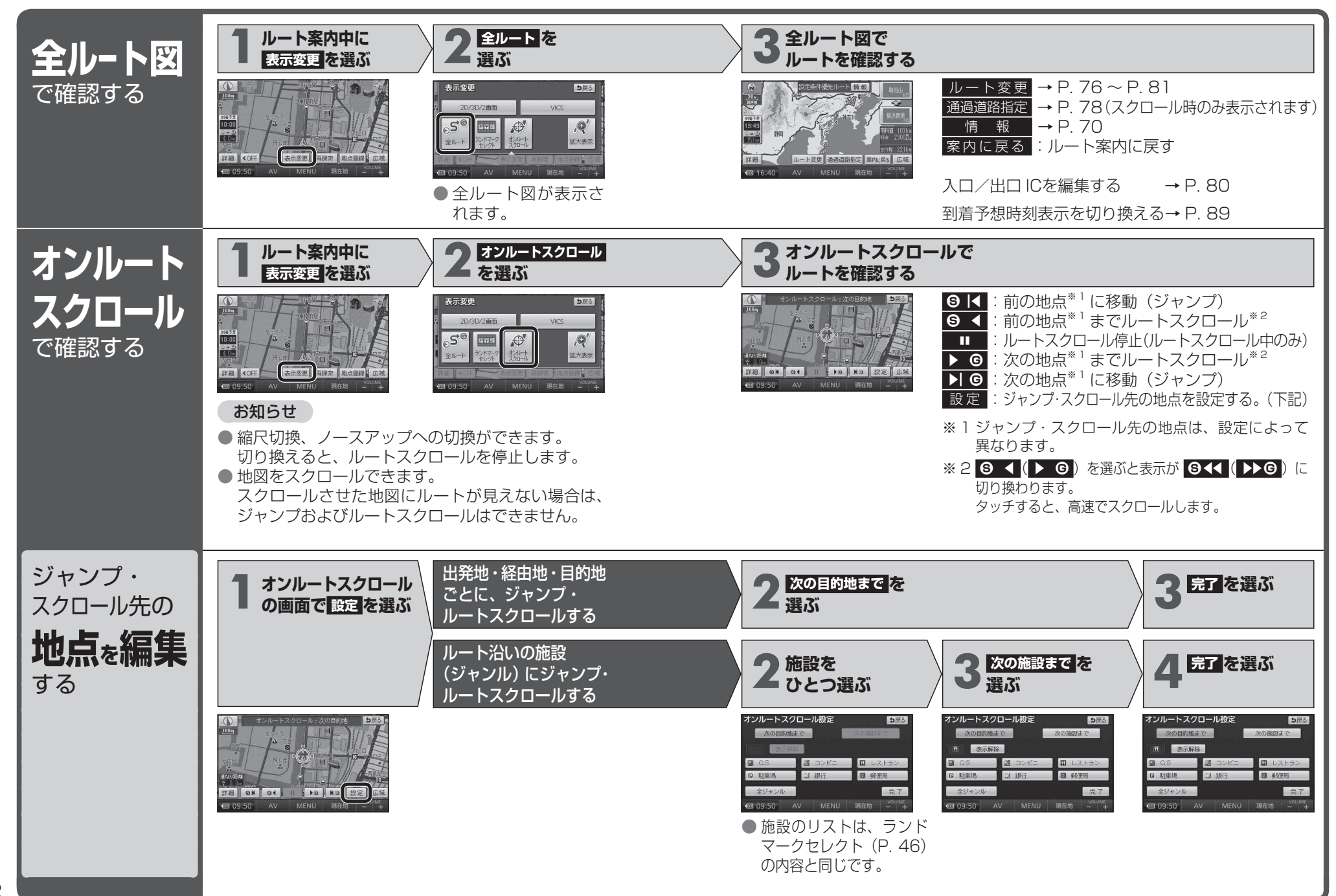

# ルート探索について

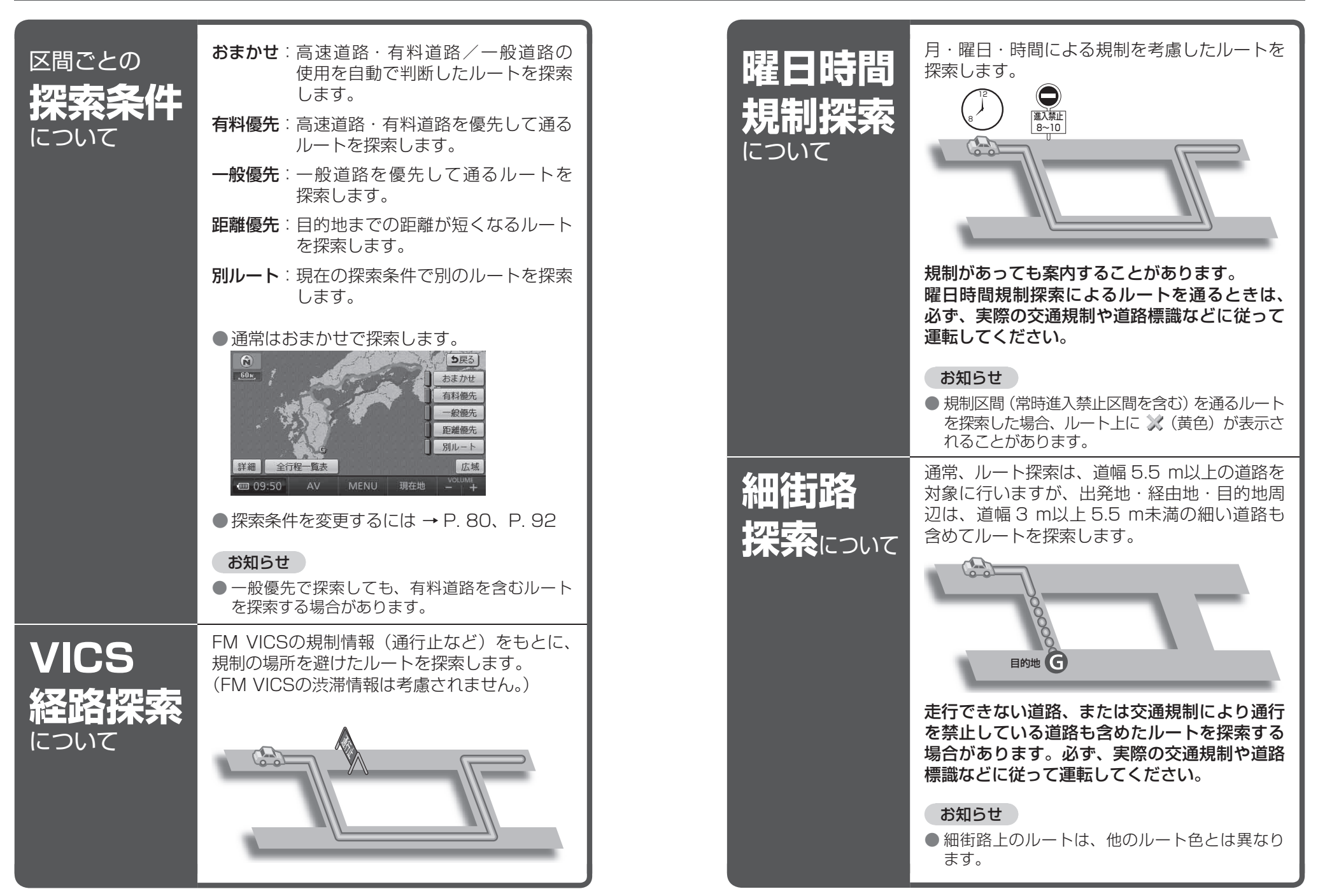

### ルート探索について

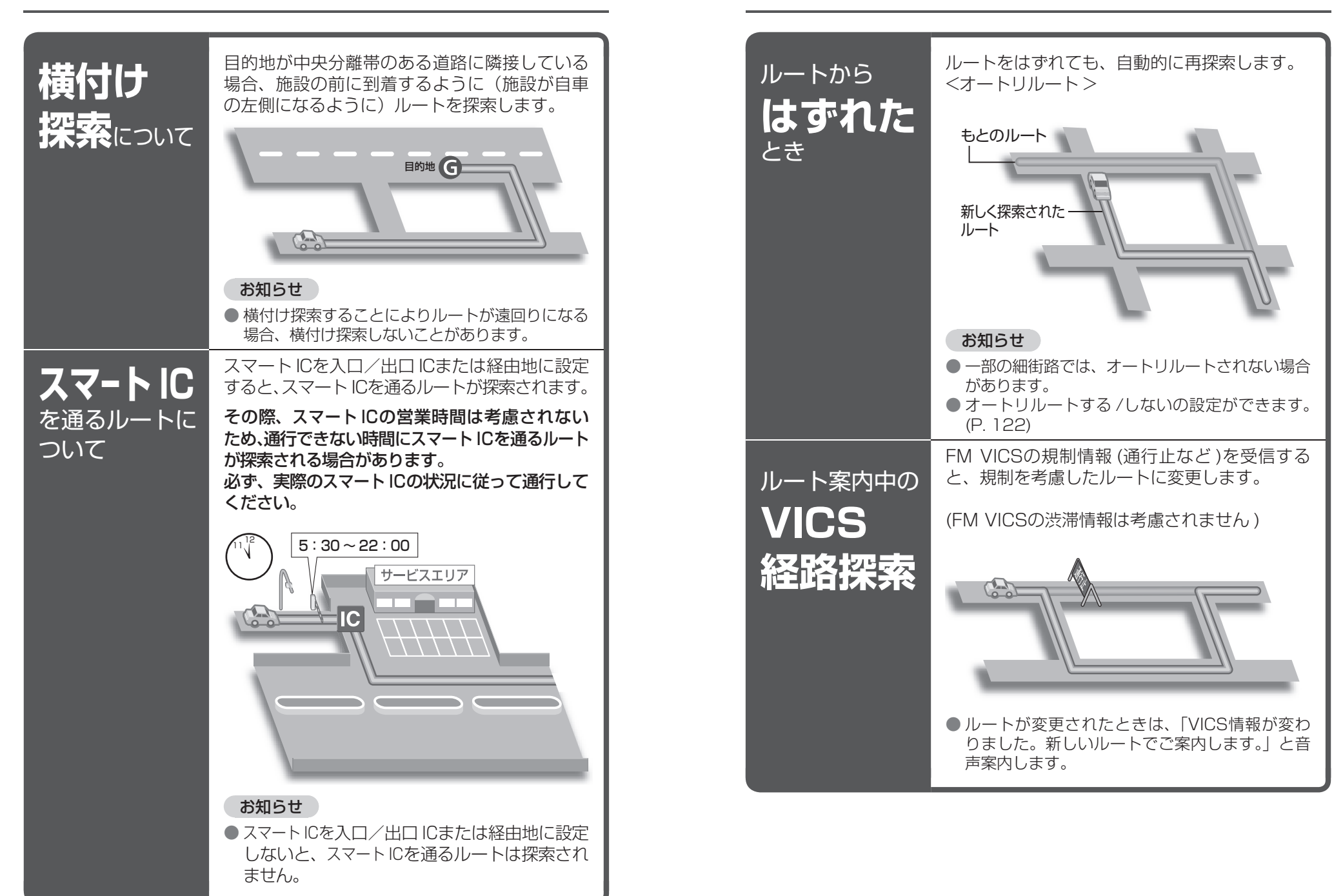

ルート案内中に

## ルート案内中に

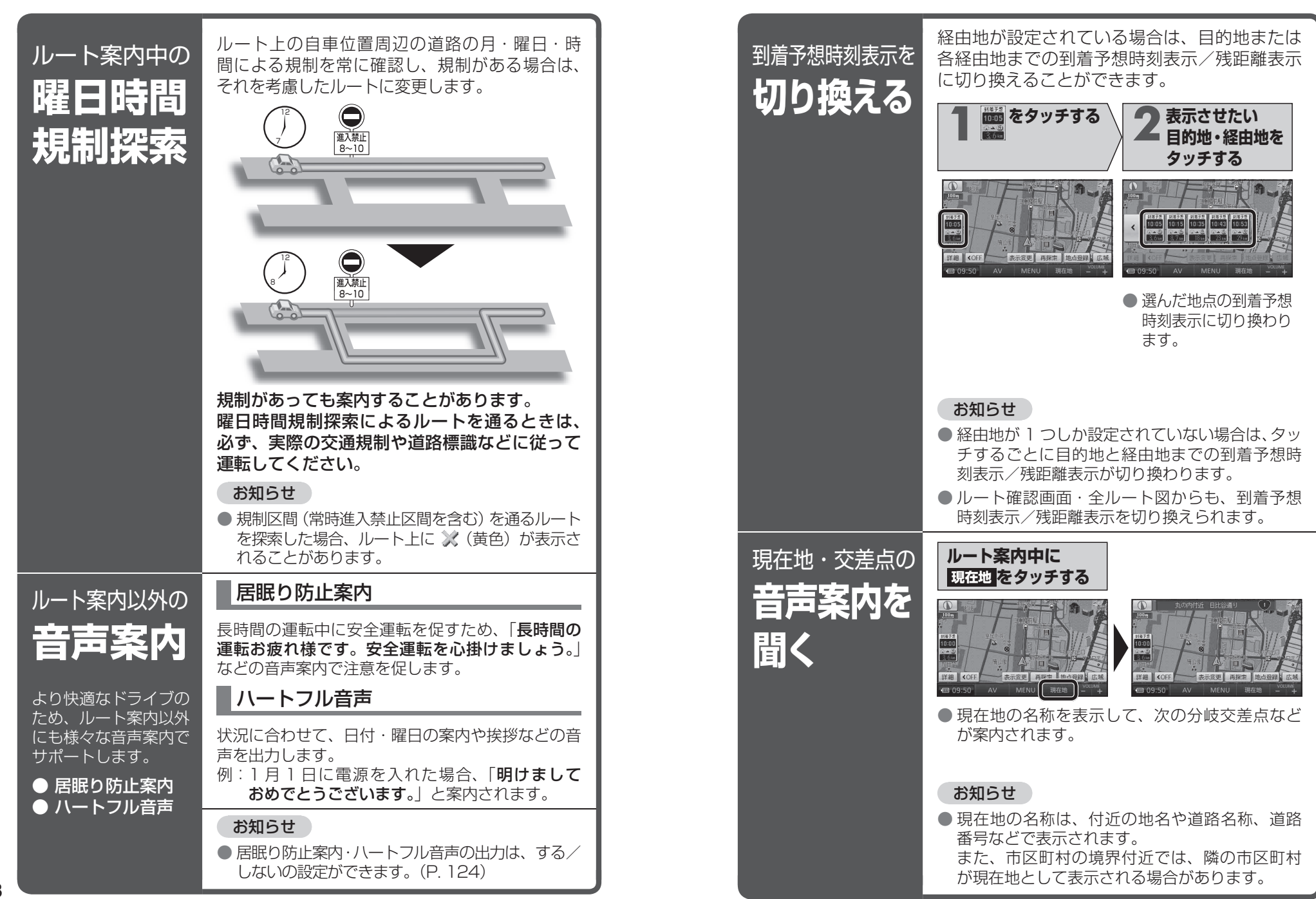

# ルート音声案内について

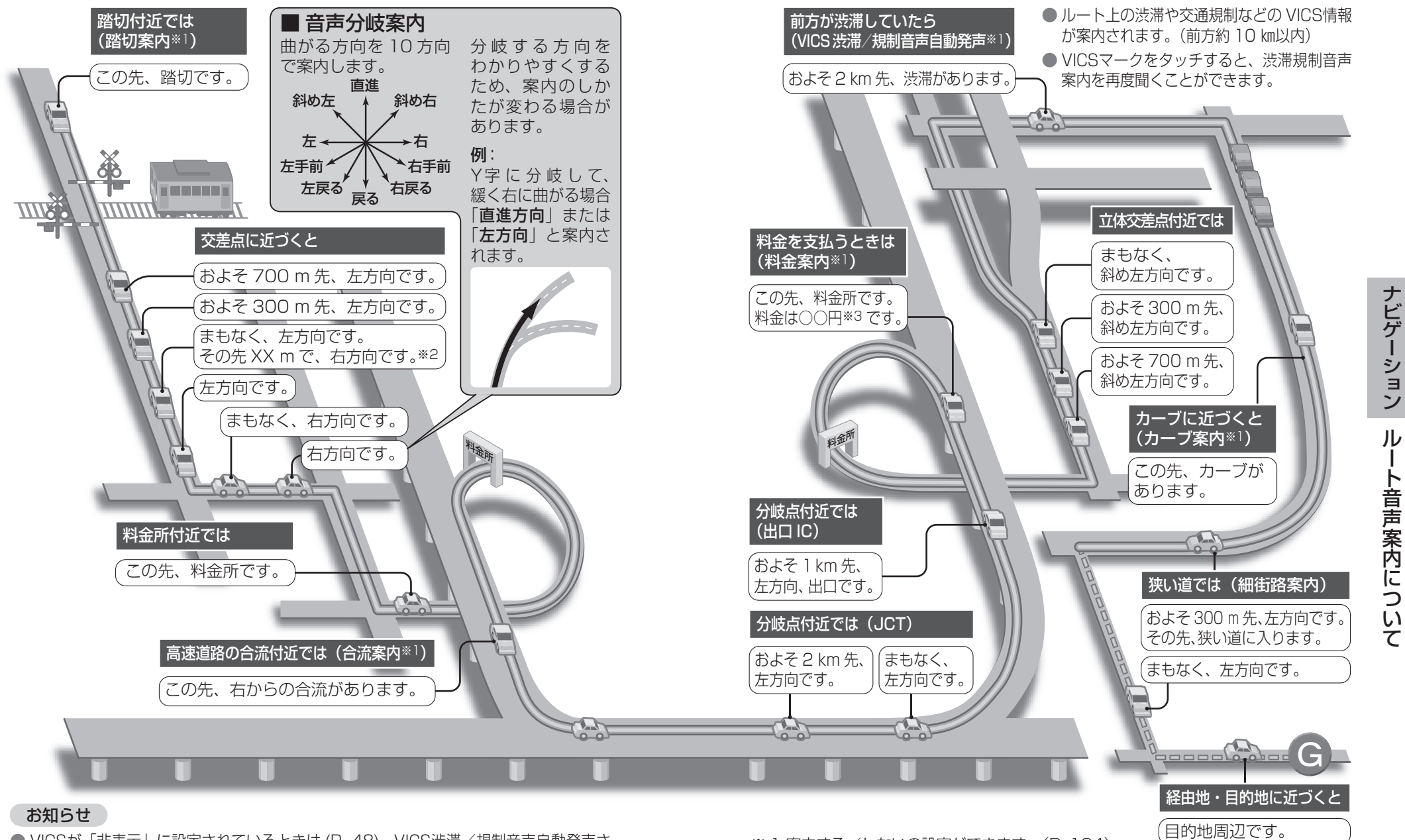

- VICSが「非表示」に設定されているときは (P. 48)、VICS渋滞/規制音声自動発声さ れません。それ以外に設定されているときは、一般道・高速道ともに VICS渋滞/規制 音声自動発声されます。
- 90 ● 走行する速度により、一部音声案内が行われない場合があります。

- ※ ] 案内する/しないの設定ができます。(P. 124)
- ※2交差点が連続する場合のみ。
  - ※3案内される金額は、実際と異なる場合があります。 (料金は2008年10月現在)

ナビゲーション

ル

い

7

# もうー度ルートを探索する (再探索)

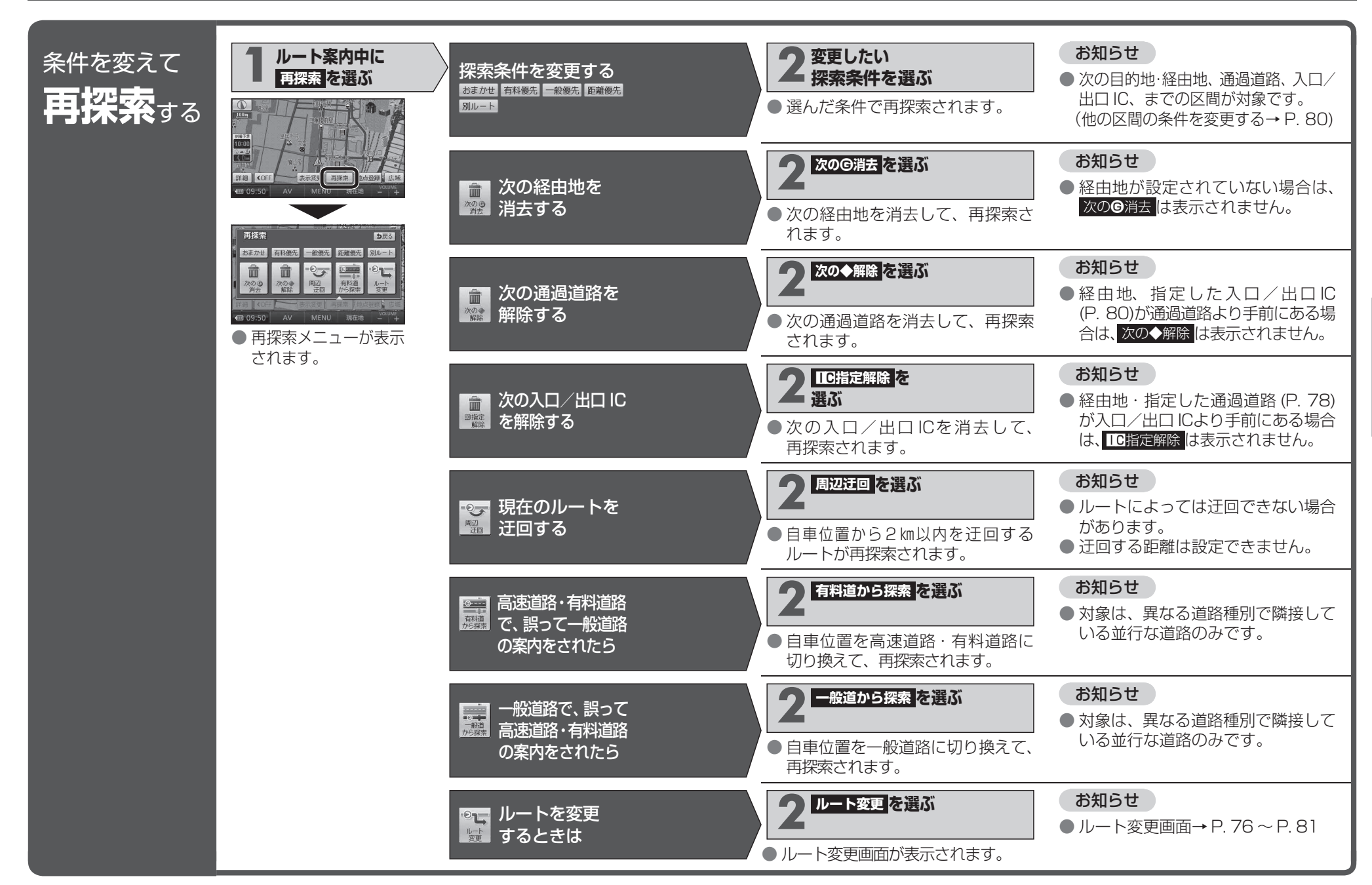

ナビゲーションもう一度ルートを探索する(再探索)

# 地点を登録する(登録ポイント)

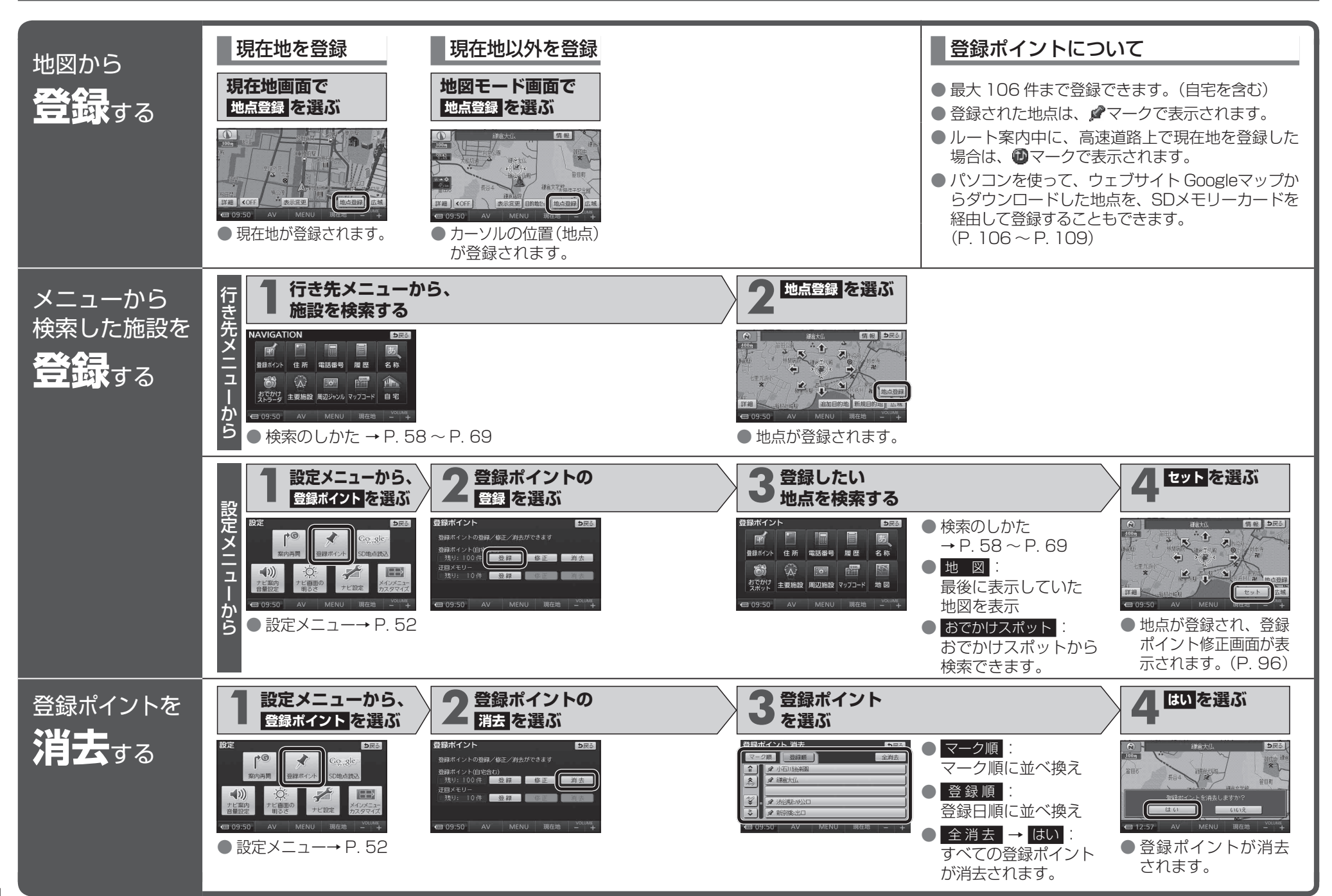

### 地点を登録する (登録ポイント)

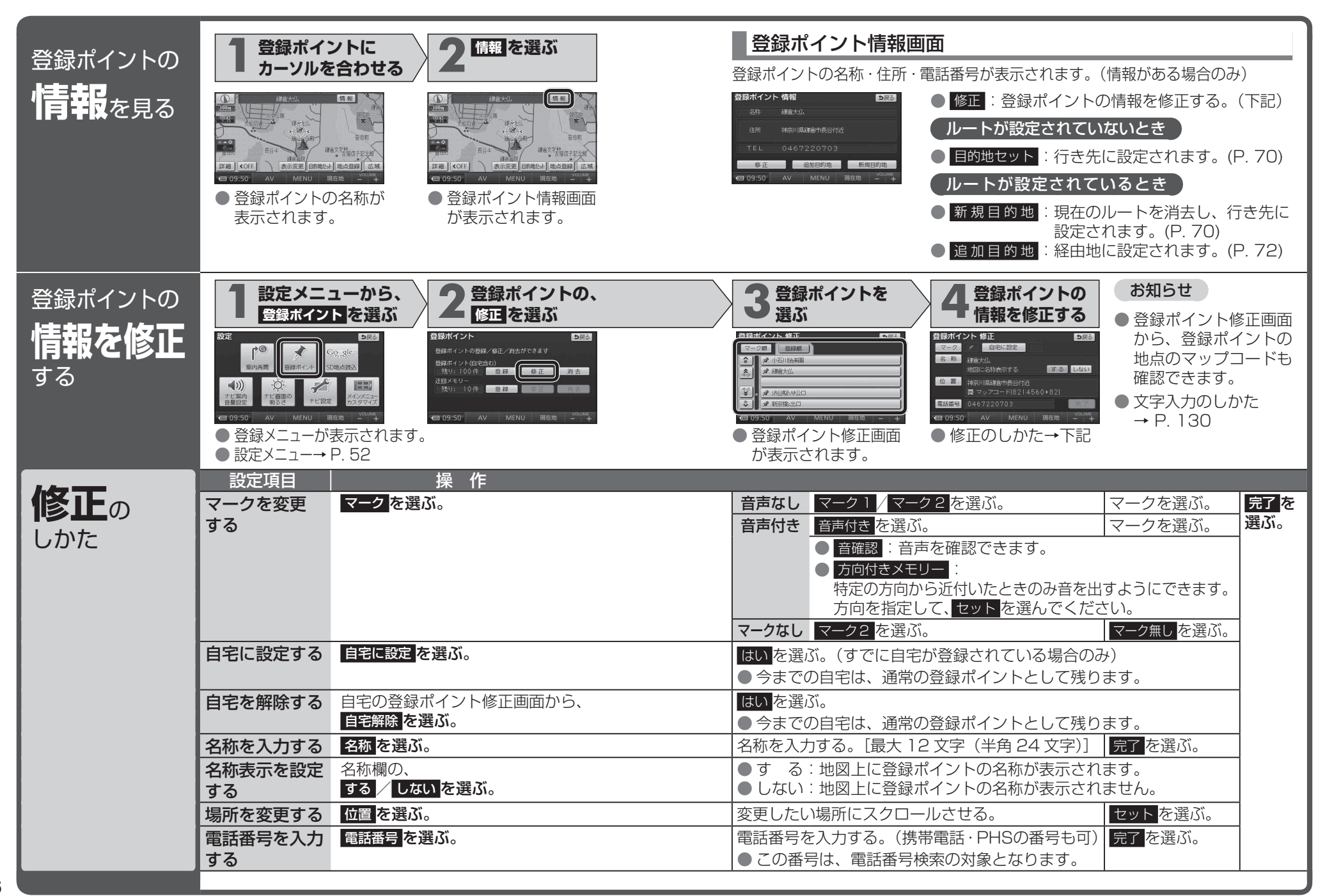

# 迂回したいエリアを登録する

(迂回メモリー)

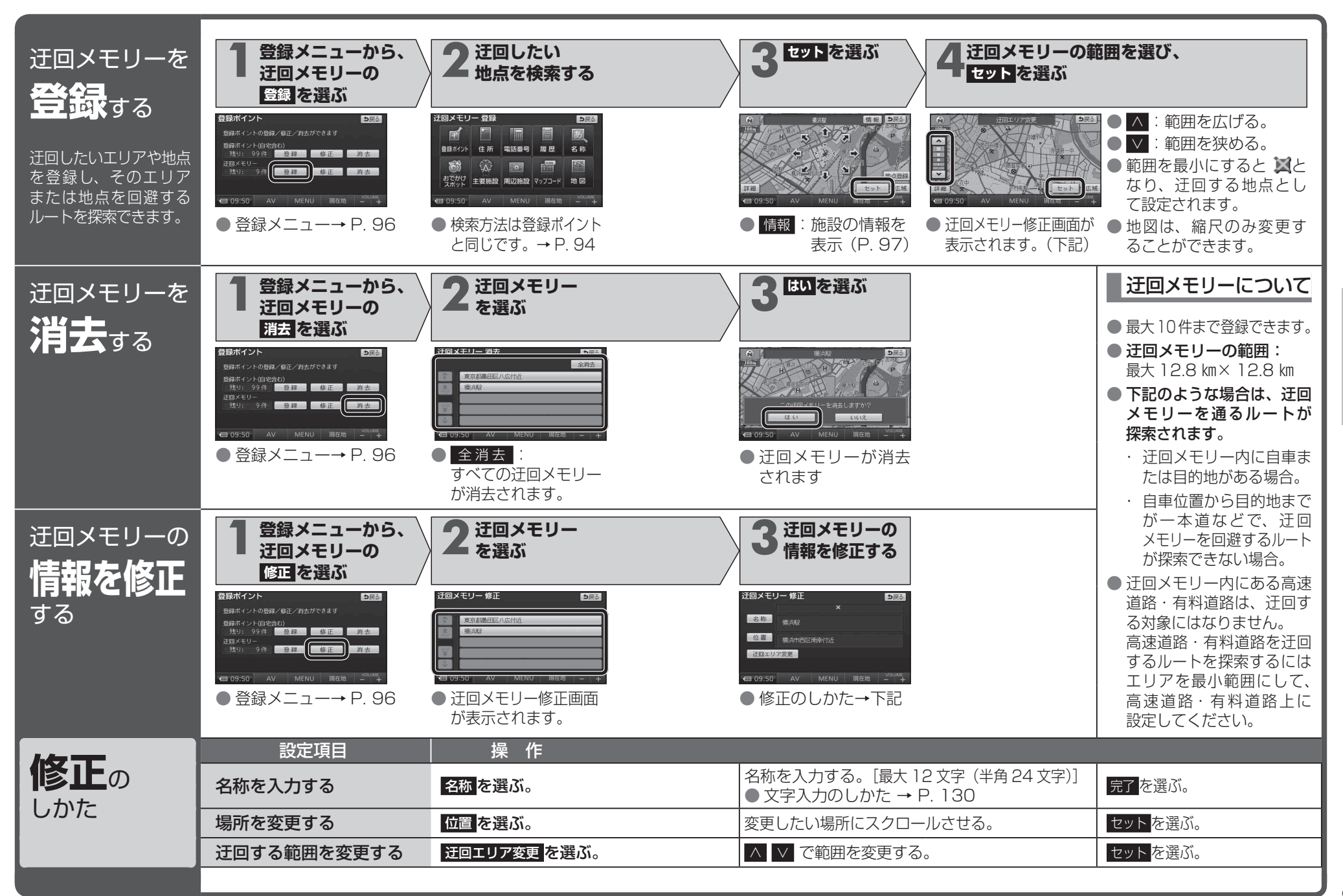

#### <sup>ビックス</sup> VICS情報を見る

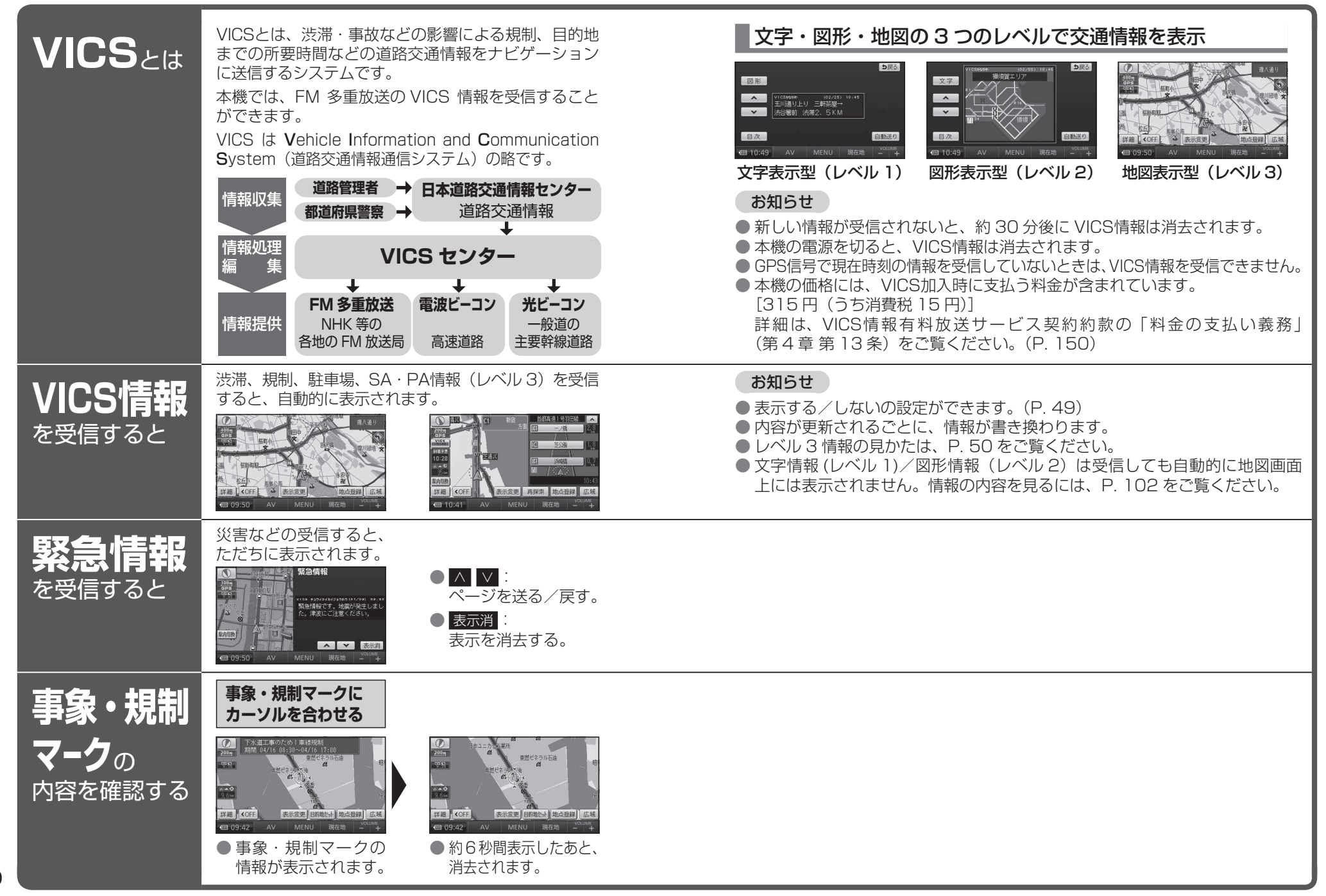

## VICS情報を見る

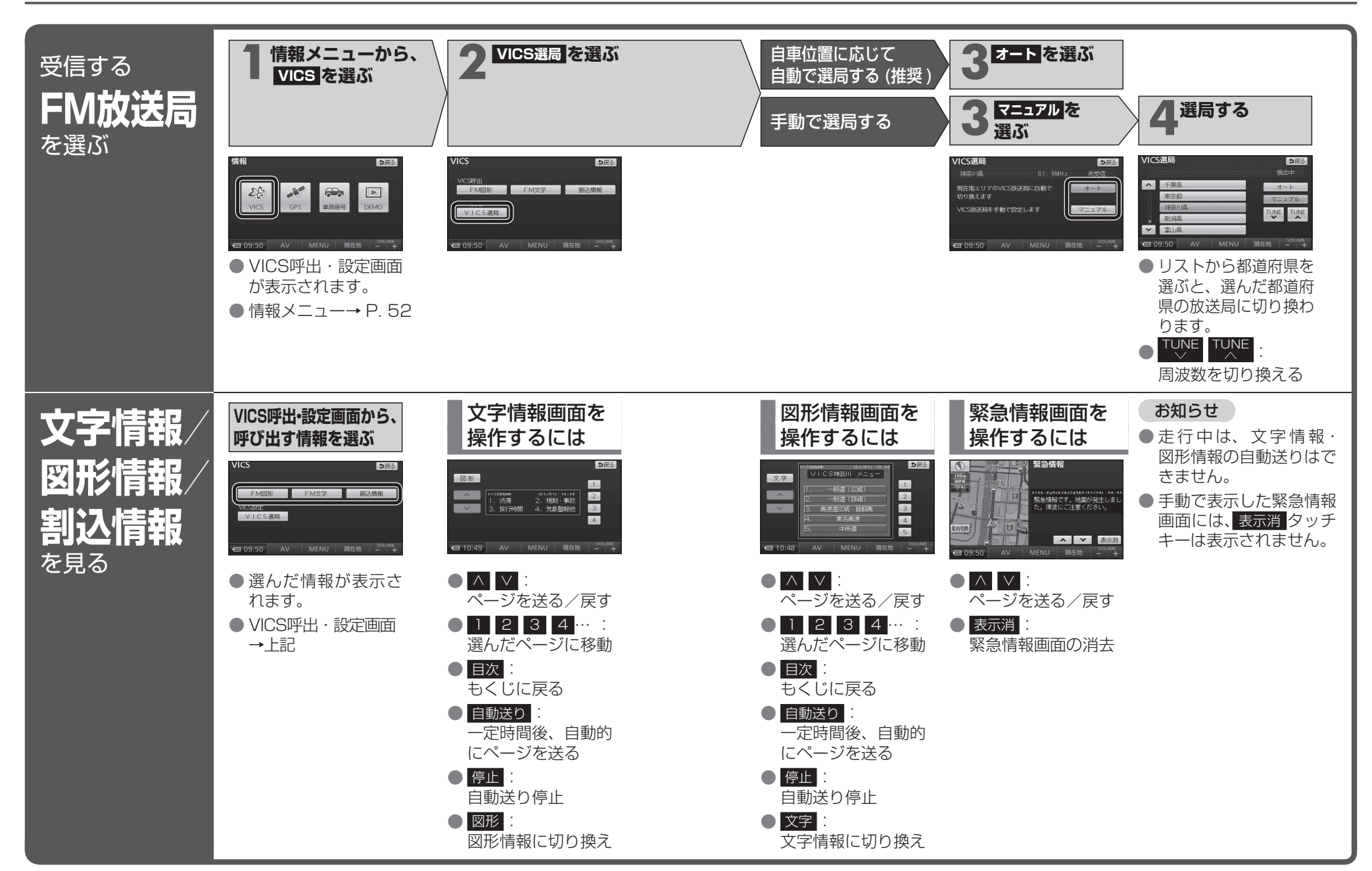

ナビゲーション

>
ー
C
S
情報を
見る